### 1. E-CR & TR Note

In order to prepare an e-TR note, the user should choose option number 2 from the main menu..

T

BALANCE SHEET - MAIN MENU

LAST BS DATE : FINALISED- 31/08/2023 TEST- 26/09/2023 LAST CR DATE : FINALISED- 26/09/2023 TEST- 26/09/2023

| 1.<br>2.<br>3.<br>4.<br>5.<br>6.<br>7.<br>8.<br>9. | DATA ENTRY FORM<br>PREPARE E-CR & TR NOTE<br>PREPARE DAILY TEST BALANCE SHEET (E-CR)<br>PREPARE MONTHLY TEST BALANCE SHEET<br>SUBMIT BALANCE SHEET TO ACCOUNTS<br>PRINT/VIEW BALANCE SHEET<br>STATION OUTSTANDINGS<br>ERROR SHEET MODULE<br>STATION ACTION ON ACCOUNTS AUDITED ITEMS<br>LOGOUT |  |  |  |  |  |
|----------------------------------------------------|----------------------------------------------------------------------------------------------------|--|--|--|--|--|
|                                                    | ENTER YOUR OPTION: 2                                                                                                    |  |  |  |  |  |

## 2. E-CR & E-TR note menu

This menu contains all the options for e-TR note preparation, manual data entry, system data verification, test and final CR note generation, as well as CR note and annexure printing.

|                                                                                             | PREPARE E-CR & E-TR NOTE MENU                                                                                                    |
|---------------------------------------------------------------------------------------------|----------------------------------------------------------------------------------------------------|
| 1.<br>2.<br>3.<br>4.<br>5.<br>6.<br>7.<br>8.<br>9.<br>10.<br>11.<br>12.<br>13.<br>14.<br>0. | E-TR NOTE MENU<br>ENTER DD/CHEQUE DETAIL<br>ENTER PMS POS SUMMARY<br>ENTER PMS/MANUAL VOUCHERS DETAIL<br>VERIFY POS SUMMARY<br>VERIFY VOUCHERS DETAIL<br>VERIFY UPI/QR SUMMARY<br>VERIFY E-CASH (OTHERS) SUMMARY<br>NULLIFY ENTERED RECORD<br>ENTER SHORT IN VOUCHERS<br>GENERATE TEST CR NOTE<br>FINALIZE CR NOTE<br>PRINT CR ANNEXURES<br>BACK TO MAIN MENU |
|                                                                                             | SELECT OPTION :0                                                                                                    |

3. TR Note Menu

The TR Note menu offers four options for generating, nullifying, and printing TR Notes, as well as updating the bank acknowledgement of TR Notes in the accounts.

|                            | TR NOTE MENU                                                                                                    |  |  |  |  |  |  |  |
|----------------------------|----------------------------------------------------------------------------------------------------|--|--|--|--|--|--|--|
| 1.<br>2.<br>3.<br>4.<br>0. | GENERATE TR NOTE<br>NULLIFY TR NOTE<br>UPDATE BANK ACKNOWLEDGEMENT OF TR<br>PRINT TR NOTE<br>BACK TO PREPARE E-CR NOTE MENU |  |  |  |  |  |  |  |
| SELECT OPTION: 0           |                                                                                                    |  |  |  |  |  |  |  |

# 4. Prepare e-TR note

The login location will be visible on the form, and the user needs to input the transaction date or the cash date. If there is an existing e-TR note in the system, a message will appear at the bottom stating, "In total, 1 e-TR Note amounting to Rs. 60,000.00 has been prepared."

| PREPARE E-TR NOTE                                                                    |                                   |  |  |  |  |  |  |
|--------------------------------------------------------------------------------------|-----------------------------------|--|--|--|--|--|--|
| LOCATION: CSMT                                                                       | TXN DATE: <mark>4 /9 /2023</mark> |  |  |  |  |  |  |
| ACCOUNTING UNIT<br>TR LOCATION CODE<br>REMITTANCE TYPE (P/G/M)<br>TR NOTE TYPE (C/D) |                                   |  |  |  |  |  |  |
| TR NOTE AMOUNT                                                                       |                                   |  |  |  |  |  |  |
| CASHIER CODE<br>BANK NAME<br>BANK CODE<br>BANK BRANCH<br>BANK CITY                   |                                   |  |  |  |  |  |  |
| TR NOTE NO                                                                           |                                   |  |  |  |  |  |  |
| GENERATE TR NO(Y/N):                                                                 | CONFIRM (Y/N):                    |  |  |  |  |  |  |

In total 1 eTR Note Amounting to Rs. 60000.00 Prepared

For first-time users, it is necessary to input details such as the accounting unit, TR location code, bank name, bank code, bank branch, and bank city. Subsequent logins will display these previously entered details by default, which are typically consistent for a given location. Users have the option to make modifications to these details if needed. Additionally, users must select the remittance type as either P-Passenger, G-Goods, or M-Mixed.

| PREPARE E-TR NOTE                                                                    |                                          |  |  |  |  |  |  |
|--------------------------------------------------------------------------------------|------------------------------------------|--|--|--|--|--|--|
| LOCATION: CSMT                                                                       | TXN DATE: <mark>4 /9 /2023</mark>        |  |  |  |  |  |  |
| ACCOUNTING UNIT<br>TR LOCATION CODE<br>REMITTANCE TYPE (P/G/M)<br>TR NOTE TYPE (C/D) | A&CAO CR<br>CSMT                         |  |  |  |  |  |  |
| TR NOTE AMOUNT                                                                       |                                          |  |  |  |  |  |  |
| CASHIER CODE<br>BANK NAME<br>BANK CODE<br>BANK BRANCH<br>BANK CITY                   | STATE BANK<br>SBI<br>MI ROAD/1<br>JAIPUR |  |  |  |  |  |  |
| TR NOTE NO                                                                           |                                          |  |  |  |  |  |  |
| GENERATE TR NO(Y/N):                                                                 | CONFIRM (Y/N):                           |  |  |  |  |  |  |

The TR note type options are C-Cash and D-DD. When selecting a TR note type, a popup for Cash or DD entry will appear.

## 5. <u>Denomination Popup</u>

In this popup, user will find a display of all valid denomination notes and coins. To complete the process, users must input the number of notes and coins for each corresponding collected denomination. The total amount for both notes and coins will be showcased separately, and the grand total will represent the combined sum of both the notes and coins amounts.

| S.NO                                            | NO NOTES NO OF NOTES                                                 |                                                             | VALUE                                   | COINS                                          | NO OF COINS                                                      | VALUE                             |  |  |  |
|-------------------------------------------------|----------------------------------------------------------------------|-------------------------------------------------------------|-----------------------------------------|------------------------------------------------|------------------------------------------------------------------|-----------------------------------|--|--|--|
| 1<br>2<br>3<br>4<br>5<br>6<br>7<br>8<br>9<br>10 | 2000<br>500<br>200<br>100<br>50<br>20<br>10<br>5<br>2<br>2<br>2<br>1 | 200<br>166<br>0<br>310<br>2<br>0<br>100<br>0<br>0<br>0<br>0 | 400000<br>83000<br>31000<br>100<br>1000 | 20.00<br>10.00<br>5.00<br>2.00<br>1.00<br>0.50 | 0<br>10<br>32<br>0<br>29<br>3<br>0<br>0<br>0<br>0<br>0<br>0<br>0 | 100.00<br>160.00<br>29.00<br>1.50 |  |  |  |
| TOTAL 515100 290.50                             |                                                                      |                                                             |                                         |                                                |                                                                  |                                   |  |  |  |
|                                                 | GRAND TOTAL : <mark>515390.50 CONFIRM (Y/N):</mark>                  |                                                             |                                         |                                                |                                                                  |                                   |  |  |  |

# DENOMINATION POPUP

# 6. <u>TR Note DD entry popup</u>

This is the popup form used for entering the DD number, DD date, DD drawee bank, DD branch, and DD amount. The total will automatically calculate as the sum of all the DD entries.

|                                                               |                                      |                                                           |                                                     |                                                                                    |                                                | 4                    |  |  |  |
|---------------------------------------------------------------|--------------------------------------|-----------------------------------------------------------|-----------------------------------------------------|------------------------------------------------------------------------------------|------------------------------------------------|----------------------|--|--|--|
| S.NO                                                          | DD NUMBER                            | DD                                                        | MM                                                  | YEAR                                                                               | DRAWEE BANK AND BRANCH                         | DD AMOUNT            |  |  |  |
| 1<br>2<br>0<br>0<br>0<br>0<br>0<br>0<br>0<br>0<br>0<br>0<br>0 | 324567123493<br>61234509347          | 12<br>7<br>0<br>0<br>0<br>0<br>0<br>0<br>0<br>0<br>0<br>0 | 8<br>0<br>0<br>0<br>0<br>0<br>0<br>0<br>0<br>0<br>0 | 2023<br>2023<br>0<br>0<br>0<br>0<br>0<br>0<br>0<br>0<br>0<br>0<br>0<br>0<br>0<br>0 | STATE BANK MIRA ROAD<br>KOTAK BANK CHURCH GATE | 10000.00<br>50000.00 |  |  |  |
|                                                               | TOTAL: 60000.00                      |                                                           |                                                     |                                                                                    |                                                |                      |  |  |  |
| NEXT                                                          | NEXT[N]: PREVIOUS[P]: CONFIRM (Y/N): |                                                           |                                                     |                                                                                    |                                                |                      |  |  |  |

| TR  | NOTE | пп | <b>ENTRY</b> | <b>PUDI ID</b> |
|-----|------|----|--------------|----------------|
| 111 | NULL | DD |              | FUFUF          |

Upon entering the denomination or DD entries, the total TR note amount will be displayed in the "Prepare e-TR note" form. The user must provide their cashier code or PF number, along with other relevant bank details. By pressing 'Y' to generate a TR Number, the TR NOTE Number will be automatically generated and presented on the form, such as "C1CSMT23103101."

| PREPARE E-TR NOTE                                                                    |                                                    |  |  |  |  |  |  |
|--------------------------------------------------------------------------------------|----------------------------------------------------|--|--|--|--|--|--|
| LOCATION: CSMT                                                                       | TXN DATE: <mark>4 /9 /2023</mark>                  |  |  |  |  |  |  |
| ACCOUNTING UNIT<br>TR LOCATION CODE<br>REMITTANCE TYPE (P/G/M)<br>TR NOTE TYPE (C/D) | FA&CAO_CR<br>CSMT<br>M<br>C                        |  |  |  |  |  |  |
| TR NOTE AMOUNT                                                                       | <mark>515390.50</mark>                             |  |  |  |  |  |  |
| CASHIER CODE<br>BANK NAME<br>BANK CODE<br>BANK BRANCH<br>BANK CITY                   | MUKESH<br>STATE BANK<br>SBI<br>MI ROAD/1<br>JAIPUR |  |  |  |  |  |  |
| TR NOTE NO                                                                           | C1CSMT23103101                                     |  |  |  |  |  |  |
| GENERATE TR NO(Y/N): <mark>Y</mark>                                                  | CONFIRM (Y/N):                                     |  |  |  |  |  |  |

Up to this point, the e-TR note has not been submitted in the system. The user is required to confirm and reconfirm the action to generate the e-TR note. Once the submission is successful, a message will appear on the screen, saying, "TR NOTE Generated Successfully. Press Enter to continue."

| PREPARE E-TR NOTE                                                                    |                                                |  |  |  |  |  |  |
|--------------------------------------------------------------------------------------|------------------------------------------------|--|--|--|--|--|--|
| LOCATION: CSMT                                                                       | TXN DATE: <mark>4 /9 /</mark> 2023             |  |  |  |  |  |  |
| ACCOUNTING UNIT<br>TR LOCATION CODE<br>REMITTANCE TYPE (P/G/M)<br>TR NOTE TYPE (C/D) | FA&CAO_CR<br>CSMT<br>M<br>D                    |  |  |  |  |  |  |
| TR NOTE AMOUNT                                                                       | <mark>60000.00</mark>                          |  |  |  |  |  |  |
| CASHIER CODE<br>BANK NAME<br>BANK CODE<br>BANK BRANCH<br>BANK CITY                   | MK<br>STATE BANK<br>SBI<br>MI ROAD/1<br>JAIPUR |  |  |  |  |  |  |
|                                                                                      | 61690123103101                                 |  |  |  |  |  |  |
| GENERATE TR NO(Y/N): <mark>Y</mark>                                                  | CONFIRM (Y/N): <mark>Y</mark>                  |  |  |  |  |  |  |

Please confirm do you want to generate TR Note [Y/N]??

TR NOTE Generated Successfully, Press Enter to continue..

## 7. Nullify e-TR note

If any e-TR note entry was made in error, you have the option to nullify it using the "Nullify e-TR note" feature. By entering the transaction date, all the e-TR note details for that specific transaction date will be displayed. You must then select the serial number of the particular TR note number you wish to nullify and confirm the action. Once nullified, the e-TR note will no longer appear in the balance sheet or any further records.

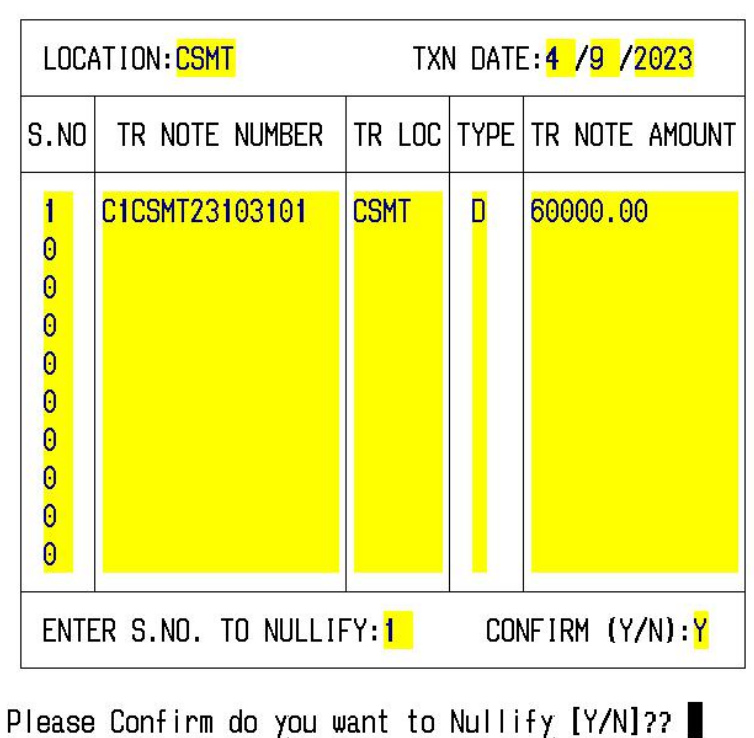

NULLIFY E TR NOTE

# 8. Update Bank Acknowledgement of TR note

Following the receipt of bank acknowledgment for the cash or DD, the user has the option to input the correct acknowledged amount. Any difference in amount will be displayed on the screen. This difference should be considered as a short remittance, and the appropriate shortage should be issued accordingly.

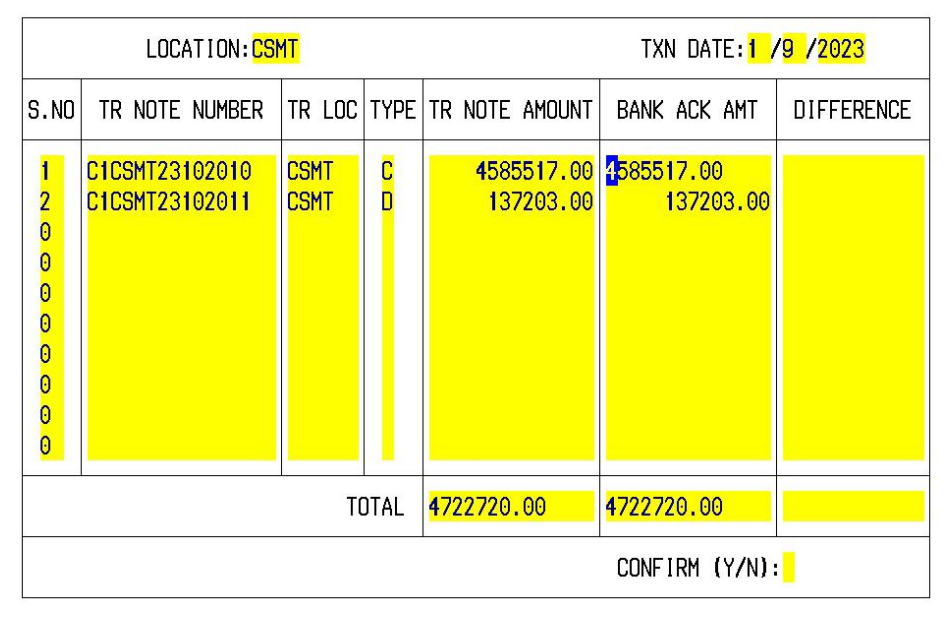

#### UPDATE BANK ACKNOWLEDGEMENT OF TR NOTE

UPDATE BANK ACKNOWLEDGEMENT OF TR NOTE

|                                                     | LOCATION: CSI                      | TXN DATE: 1  | / <mark>9</mark> /2023 |                         |                      |                |  |  |
|-----------------------------------------------------|------------------------------------|--------------|------------------------|-------------------------|----------------------|----------------|--|--|
| S.NO                                                | TR NOTE NUMBER                     | TR LOC       | TYPE                   | TR NOTE AMOUNT          | Bank Ack Amt         | DIFFERENCE     |  |  |
| 1<br>2<br>0<br>0<br>0<br>0<br>0<br>0<br>0<br>0<br>0 | C1CSMT23102010<br>C1CSMT23102011   | CSMT<br>CSMT | C<br>D                 | 4585517.00<br>137203.00 | 4585000<br>137203.00 | 517.00<br>0.00 |  |  |
|                                                     | TOTAL 4722720.00 4722203.00 517.00 |              |                        |                         |                      |                |  |  |
|                                                     | CONFIRM (Y/N): <mark>Y</mark>      |              |                        |                         |                      |                |  |  |

Please Confirm do you want to update [Y/N]??

### 9. Print e-TR note

Users can access and view e-TR notes by providing the transaction date. All the TR note details corresponding to the specified date will be displayed on the screen. To print or view a specific e-TR note, the user must select the serial number associated with the particular TR note.

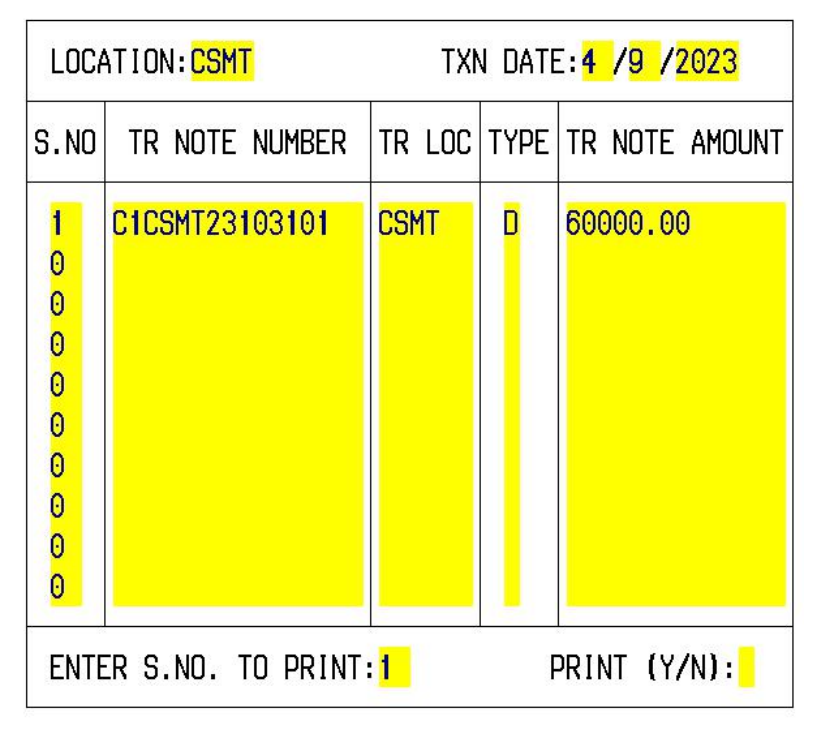

PRINT E TR NOTE

TR Note of DD will be printed as per the below format.

CENTRAL RAILWAY REMITTANCE CHALLAN COM-246B 1st FOIL Sr. No. 01 CHALLAN NO.:CICSMT23103101 To be retained by the remitter as Office Copy-Station Manager/Cashier as the case may be 1. Accounting Unit : 2. Station Code : 3. Cashier Code : | FA&CAO CR | CSMT | MK Type of Remittance: | M | STATE BANK 5. Name of the Bank : lans : ; 6. Bank Code | SBI | C1C5MT23103101 7. Challan No. 8. Challan Date Time : | 31/10/2023 14:34:08 9. Amount (in Rs.) : 10. Cash/Cheque/DD : 1 60000.00 | DD (DEMAND DRAFT) \_\_\_\_\_ 11. To The Manager, Name of the Bank STATE BANK Branch MI ROAD/1 JAIPUR City/Town MI ROAD/1 JAIPUR Please receive the sum of Rs. 60000.00/-Rupees Sixty Thousand Zero Point Zero Zero Only & the same be kindly credited to CENTRAL RAILWAY Revenue Account. The particular details are placed at Annexure: Station Seal/Stamp Signature of Station Master Chief Div. Cashier Signature of Cashier To be used by Bank Received sum of Rs. (in figures) (in words) For crediting in CENTRAL RAILWAY Revenue Account. Name of the Bank and Branch: Seal of the Bank: Date: \_ \_/\_ \_/\_ \_ \_ \_ Annexure (Details of Demand Draft) Challan No.: ClCSMT23103101 DD\_NUMBER DD\_DATE DRAWEE BANK DD AMOUNT \_\_\_\_\_ 12/08/2023 SBI 1234 10000.00 19/08/2023 KOTAK 321 50000.00 (1 row affected) DD Total Amount : 60000.00

TR Note of Cash will be printed as per the below format.

PLEASE WAIT ..... Do you want to VIEW or PRINT CR NOTE (p/v)?v CENTRAL RAILWAY REMITTANCE CHALLAN COM-246B 1st FOIL Sr. No. 01 CHALLAN NO.:C1CSMT23102007 To be retained by the remitter as Office Copy-Station Manager/Cashier as the case may be 1. Accounting Unit : | FA&CAO CR Station Code :
Cashier Code : | CSMT MUKESH 4. Type of Remittance: | M 5. Name of the Bank : | STATE BANK 6. Bank Code : 7. Challan No. : | SBI | C1CSMT23102007 8. Challan Date Time : | 20/10/2023 13:25:17 9. Amount (in Rs.) : 404000.00 10. Cash/Cheque/DD : CASH 11. To The Manager, Name of the Bank STATE BANK Branch MI ROAD/1 City/Town MI ROAD/1 Please receive the sum of Rs. 404000.00/-Rupees Four Lakh Four Thousand Zero Point Zero Zero Only & the same be kindly credited to CENTRAL RAILWAY Revenue Account. The particular details are placed at Annexure: Station Seal/Stamp Signature of Station Master Chief Div. Cashier Signature of Cashier To be used by Bank -----(in figures) Received sum of Rs. (in words) For crediting in CENTRAL RAILWAY Revenue Account. Name of the Bank and Branch: Seal of the Bank: Date: \_ /\_ /\_ \_ \_

| Not                 | es De | enom | ination | n Det        | ails      | Coins 1 | Der    | nomination | Details |
|---------------------|-------|------|---------|--------------|-----------|---------|--------|------------|---------|
| Denomination Amount |       |      |         | Denomination |           |         | Amount |            |         |
| Rs.                 | 2000  | x    | 202     | =            | 404000.00 | Rs.50   | x      | =          | ~       |
| Rs.                 | 500   | x    | 0       | =            | 0.00      | Rs.20   | x      | -          |         |
| Rs.                 | 200   | x    | 0       | =            | 0.00      | Rs.10   | х      | -          |         |
| Rs.                 | 100   | x    | 0       | =            | 0.00      | Rs. 5   | х      | -          |         |
| Rs.                 | 50    | x    | 0       | =            | 0.00      | Rs. 2   | х      | -          |         |
| Rs.                 | 20    | x    | 0       | =            | 0.00      | Rs. 1   | х      | =          |         |
| Rs.                 | 10    | x    | 0       | =            | 0.00      | Rs 0.5  | x      | -          |         |
| Rs.                 | 5     | x    | 0       | =            | 0.00      |         |        |            |         |
| Rs.                 | 2     | x    | 0       | =            | 0.00      |         |        |            |         |
| Rs.                 | 1     | x    | 0       | =            | 0.00      |         |        |            |         |
| Tot                 | al A  | moun | t:      |              | 404000.00 |         |        |            | 0.00    |

Annexure(Details of Currency Denomination) Challan No.:ClCSMT23102007